## NARLabs 國家實驗研究院 台灣半導體研究中心

 文件名稱:
 設備作業標準(CF-L05 I-line 光學步進機)

 文件編號:
 Q3-NL04

 制訂部門:
 微影光罩組

 制訂日期:
 2019-02-15

## 文件制修訂記錄

| 版本  | 編製者 | 生效日期       | 核定文號     | 改版/變更說明 | 修訂頁次 |
|-----|-----|------------|----------|---------|------|
| 1.0 | 許進財 | 2019-02-20 | IS108006 | 制定新版    |      |
|     |     |            |          |         |      |
|     |     |            |          |         |      |
|     |     |            |          |         |      |
|     |     |            |          |         |      |
|     |     |            |          |         |      |
|     |     |            |          |         |      |
|     |     |            |          |         |      |
|     |     |            |          |         |      |
|     |     |            |          |         |      |
|     |     |            |          |         |      |

| NARLabs 國家實驗研究院<br>台灣半導體研究中心 |            | DOCUMENT NO. : |                                | TITLE : |          |  |  |
|------------------------------|------------|----------------|--------------------------------|---------|----------|--|--|
|                              |            | Q3-NL04        | 設備作業標準<br>(CE-LO5 Lline 米學告進機) |         |          |  |  |
|                              |            | DEVICIÓN       | 1.0                            |         | に 儿子少延城) |  |  |
| ISSUE DATE                   | 2019-02-20 | REVISION       | 1.0                            | PAGE    | 第1/10 貝  |  |  |

一、目 的:

定義 I-line 光學步進機操作規範,以確保操作品質。

- 二、範 圍:
  - 1. 名稱:I-line 光學步進機
  - 2. 型號: Canon FPA 3000 i5+
  - 3. 位置:實驗棟 class 100 黃光室
- 三、權 責:
  - 1. 組織權責:工程師負責制定及修改規範。
  - 2. 執行人員資格:經過 I-line 曝光系統考核通過之人員,技術員與工程師。
- 四、名詞定義: 無。
- 五、相關文件: FPA3000 i5+ Operation Manual
- 六、標準作業程序:
  - 1. 請確認 I-line 光學步進機是否正常運作。
  - 於畫面上右方的 Status Icon 確認 mercury lamp 時數小於 1500 小時(畫面無 Status Icon 請按 Next Panel Icon 切換畫面),若發現大於 1500 小時,請務必通知工程師,進行 汞燈更換。

|                          | Status Mo                                                                                                    | nitor |                |
|--------------------------|----------------------------------------------------------------------------------------------------|-------|----------------|
| Status name              | A standard and a standard and a standard and a standard a standard a standard a standard a standard a standard |       | alue & Message |
| Anne ophonic Pressure    | 993.45                                                                                                    | hPa   |                |
| Use of Moreury Lamp      | 0                                                                                                    | hour  |                |
| Use of Halogen Lamp      | 485                                                                                                    | hour  | power 69       |
| Use of Helium-Neon Laser | 2619                                                                                                    | hour  | power 8.1m     |
|                          | Start Marshall                                                                                                 |       |                |
| Temp. of Stage           | 23.01                                                                                                    | C     |                |
| Temp. of Lens            | 23.01                                                                                                    | Ö     |                |
| Temp. of Booth-1         | 22.99                                                                                                    | C     |                |
| Temp. of Booth-2         | 23.00                                                                                                    | C     |                |
| Temp. of Coolant         | 22.00                                                                                                    |       |                |

| NARLabs 國家實 | DOCUMENT NO. : |          | TITLE : |              |          |  |
|-------------|----------------|----------|---------|--------------|----------|--|
| 台灣半導體研究中心   |                | Q3-NL04  | 設備作業標準  |              |          |  |
|             |                |          | ()      | CF-LU3 I-III | 旧 元字少進機) |  |
| ISSUE DATE  | 2019-02-20     | REVISION | 1.0     | PAGE         | 第2/10 頁  |  |

3. 確認畫面上紅色區塊 Icon 狀態,皆為 Idle。若 Icon 顯示紅色,狀態為有 Idle 可正常

run °

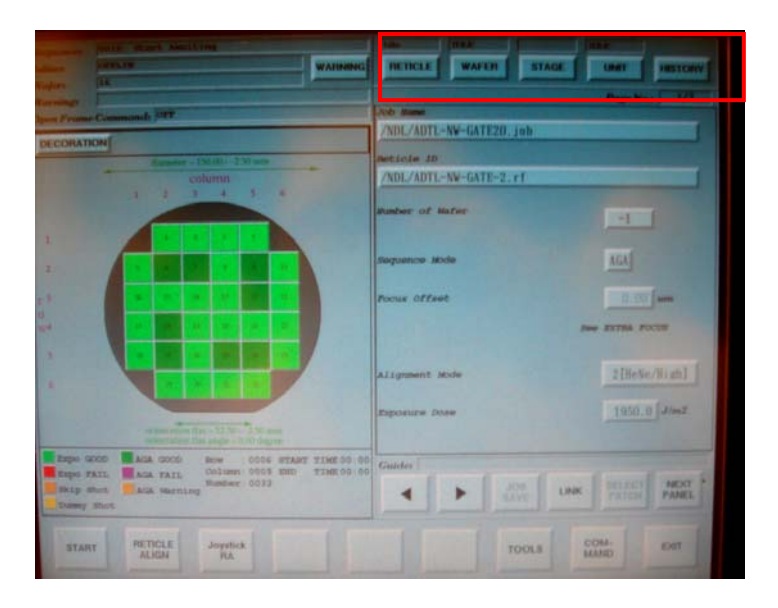

4. 登入 MES 系統, 開啟 L05 機台。

Load 曝光 job (每天第一個使用者,務必執行 SRC 指令)。

5. 確認 job name / reticle ID / offset 值 (2/7 或 7/7 頁)

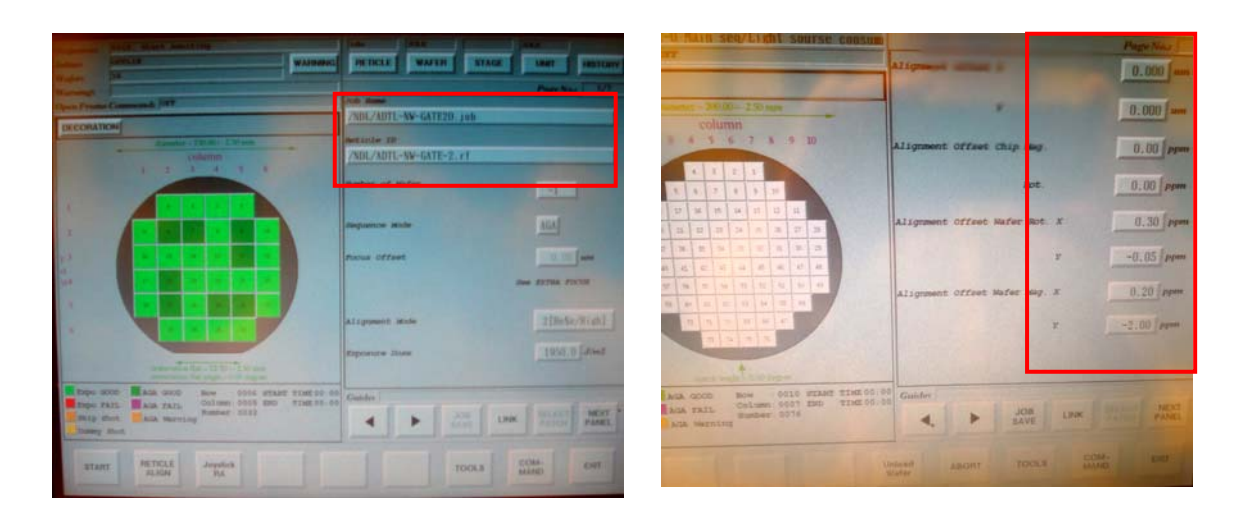

## 注意: SRC 執行

| NAR Labs 國家實驗研究院<br>台灣半導體研究中心 |            | DOCUMENT NO. :                    |     | TITLE :           |         |  |  |
|-------------------------------|------------|-----------------------------------|-----|-------------------|---------|--|--|
|                               |            | Q3-NL04 設備作業を<br>(CF-L05 I-line 光 |     | 乍業標準<br>ie 光學步進機) |         |  |  |
| ISSUE DATE                    | 2019-02-20 | REVISION                          | 1.0 | PAGE              | 第3/10 頁 |  |  |

Load Default 光罩: 於 Reticle Icon 選項跳出視窗中選 Load Icon, 並在接著的跳

出視窗中選取 Library Icon 選取「Default.rf」光罩資料檔(於

Canon 目錄下),按 Go Icon。此為將 Library 中的 default 的

光罩載入 Stage。(注意, SRC 指令只能使用此一光罩, 不能

使用其他光罩執行)

執行 SRC:於主製程畫面右下角選取 Command Icon,在跳出視窗選取 alpha icon

後選取 S Icon, 選取 SRC Icon 指令(Stage Rotation Compensation), 會

跳出視窗,執行視窗中 Measurement Icon 執行,若數值  $3\sigma < 0.5$ ,

以 Entry M Icon 傳至機台參數。

若3σ>0.5 則重新執行,若執行3次3σ數值皆>0.5,通知工程師。

## Load 曝光光罩

 將光罩置入空光罩盒內,請注意鉻(Cr)膜面朝下,並依照光罩盒內方向指標擺放, NDL 製造之光罩為有光罩製造編號的邊朝使用者,將光罩盒放置於光罩傳輸單元, 放置時小心平放,不要碰觸到上層光罩盒以致上層光罩盒傾斜。如下圖:

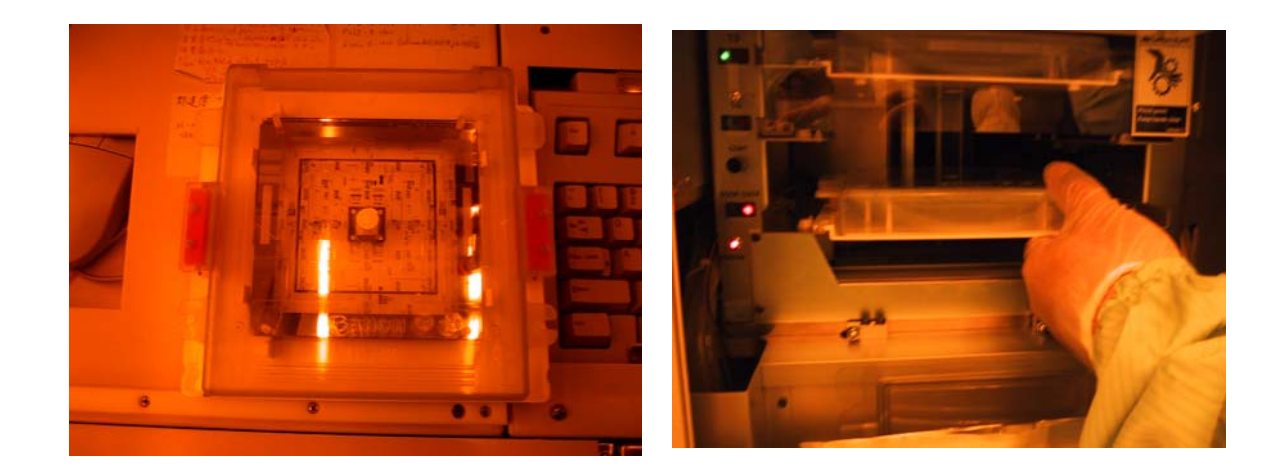

| NARLabs 國家實驗研究院<br>台灣半導體研究中心 |            | DOCUMENT NO. : |        | TITLE :      |           |  |  |
|------------------------------|------------|----------------|--------|--------------|-----------|--|--|
|                              |            | Q3-NL04        | 設備作業標準 |              |           |  |  |
|                              |            |                | (0     | CF-L05 I-lin | ie 光學步進機) |  |  |
| ISSUE DATE                   | 2019-02-20 | REVISION       | 1.0    | PAGE         | 第4/10 頁   |  |  |

7. 於畫面選擇 Reticle (若畫面無 Reticle Icon 請按 Next Panel Icon 切換畫面),在跳出的 選項視窗中選擇 Load New,再選擇 CURJOB,選擇光罩資料檔後左下角 Go 將會亮 起成可執行模式,按 Go 後光罩傳輸至 Stage。

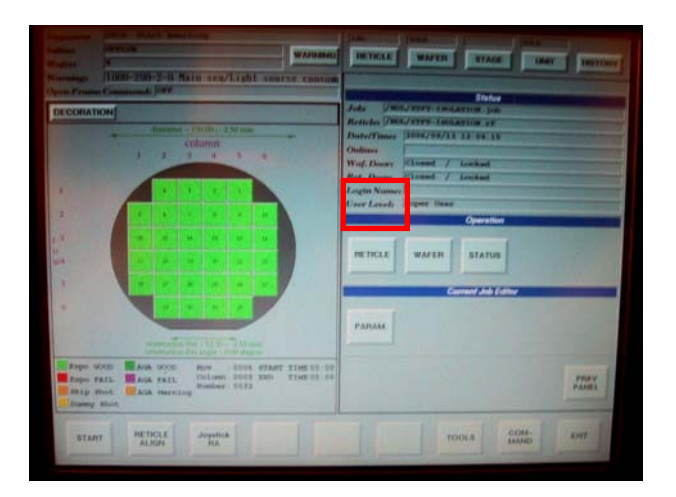

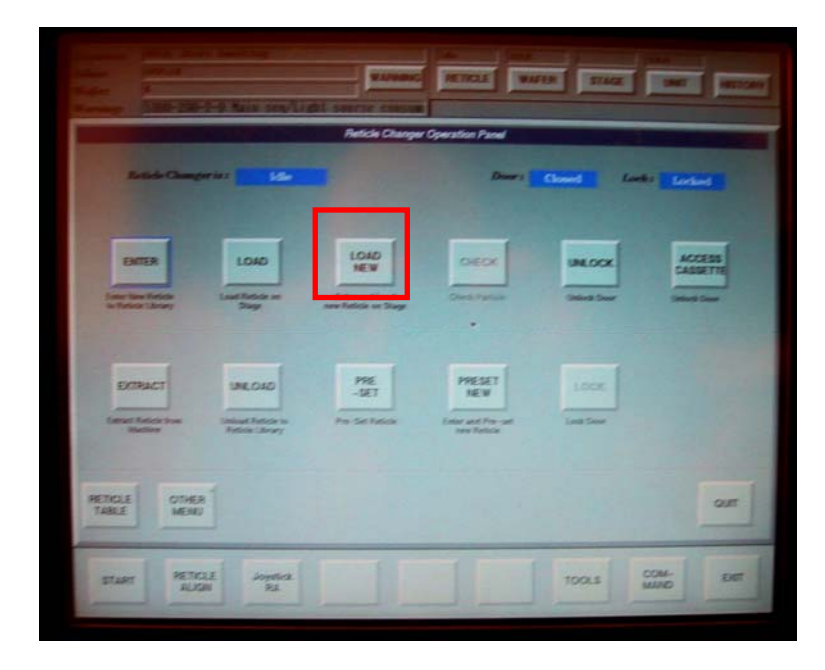

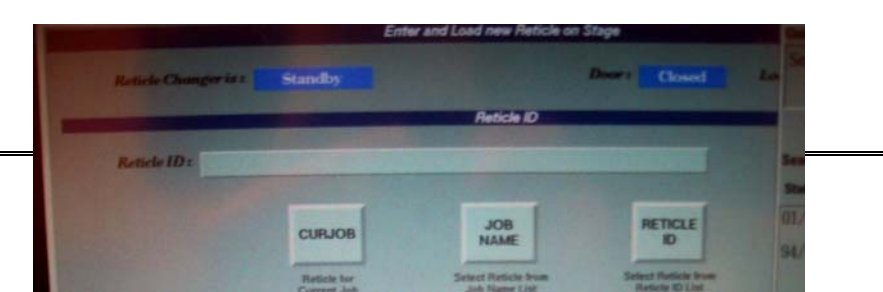

| NARLabs 國家實驗研究院<br>台灣半導體研究中心 |            | DOCUMENT NO. : |        | TITLE :      |           |  |  |
|------------------------------|------------|----------------|--------|--------------|-----------|--|--|
|                              |            | 03-NI 04       | 設備作業標準 |              |           |  |  |
|                              |            | QUITED I       | ((     | CF-L05 I-lir | ne 光學步進機) |  |  |
| ISSUE DATE                   | 2019-02-20 | REVISION       | 1.0    | PAGE         | 第5/10 頁   |  |  |

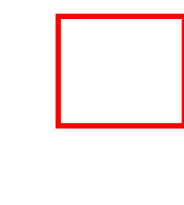

光罩傳輸至 Stage 後,光罩會自動作對準校正(FRA),若自動對準失敗,改用手動協助。

手動 FRA 操作:

Joystick → wild → XY(平移) / Q(旋轉)調至如圖兩個框框中心點一致

→ Align

注意: 若是完全看不到 mark,則可能光罩放反。若光罩放反, Extract Reticle 後,

確認光罩有無放反,在重新 load 光罩。

若既不是光罩放反,也看不到 mark,通知工程師。

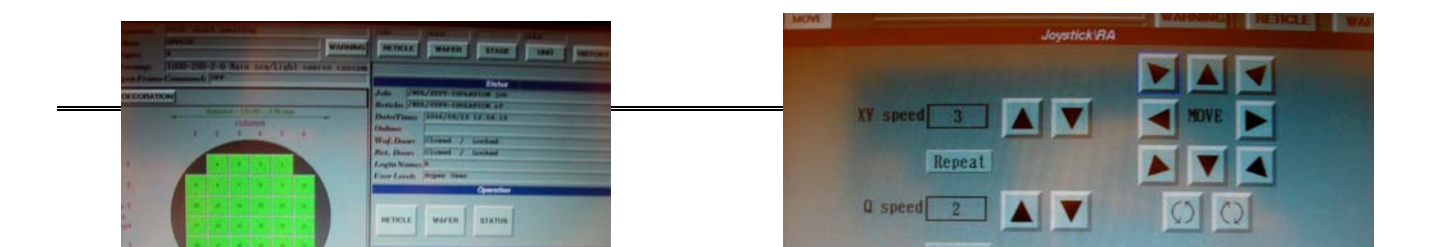

| NARLabs 國家實驗研究院     I       台灣半導體研究中心 |            | DOCUMENT NO. : |        | TITLE :      |           |  |
|---------------------------------------|------------|----------------|--------|--------------|-----------|--|
|                                       |            | 03-NI 04       | 設備作業標準 |              |           |  |
|                                       |            | Q5 1120 1      | ()     | CF-L05 I-lir | ne 光學步進機) |  |
| ISSUE DATE                            | 2019-02-20 | REVISION       | 1.0    | PAGE         | 第6/10 頁   |  |

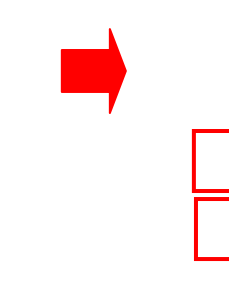

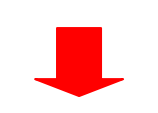

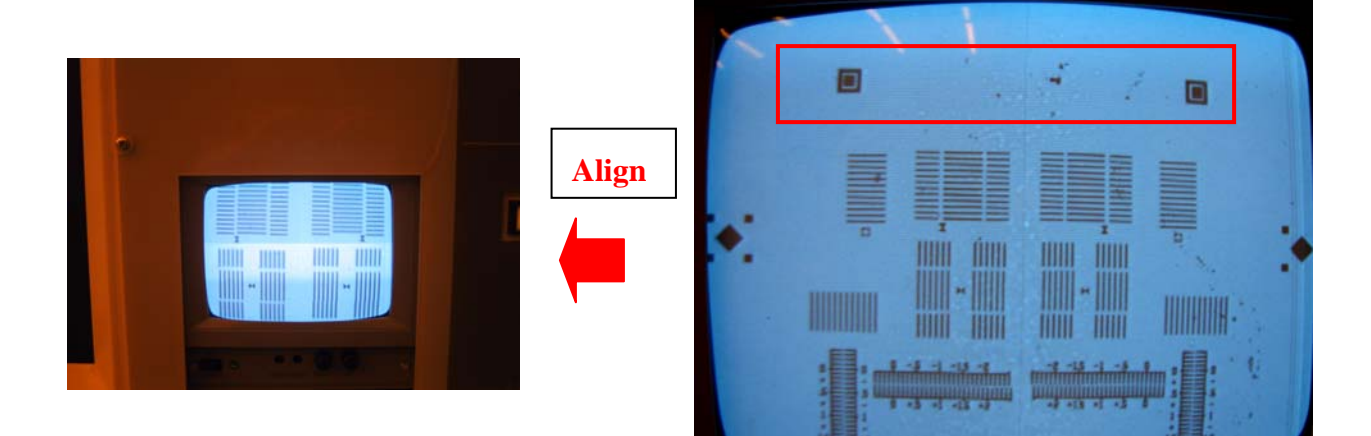

| <b>NARLabs</b> 國家實 | DOCUMENT NO. : |          | TITLE : |              |           |  |
|--------------------|----------------|----------|---------|--------------|-----------|--|
| 台灣半導體研究中心          |                | Q3-NL04  | 設備作業標準  |              |           |  |
|                    |                |          | (0      | CF-L05 I-lin | ie 光學步進機) |  |
| ISSUE DATE         | 2019-02-20     | REVISION | 1.0     | PAGE         | 第7/10 頁   |  |

9. 將晶片置入鐵氟龍晶舟,晶舟放入機台 Wafer feeder,注意放置妥當時,feeder 的指示燈會亮綠燈。

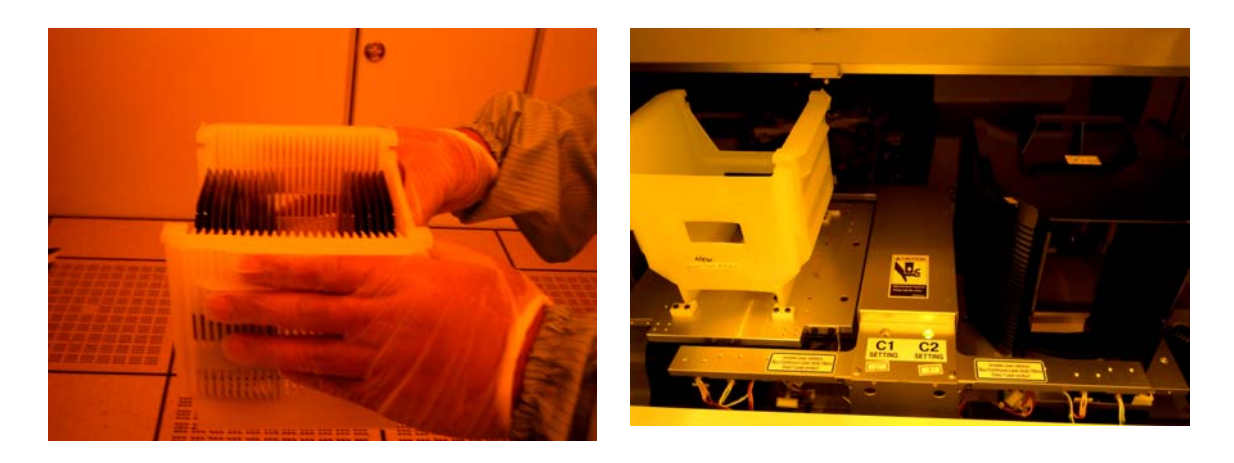

- 10. 畫面右方選擇 Wafer Icon(若畫面無 Wafer Icon 請按 Next Panel Icon 切換畫面),選擇 Wafer Run Icon 將其反藍,機台會自動掃瞄晶舟內片數,並 Stand By。
  - 注意:C1:6",C2:8"

|                         | Carrier       |  |
|-------------------------|---------------|--|
| CARRIER<br>1 In Carrier | UNLOCK        |  |
| Start Carrier 1         | Univer Door   |  |
| CARRIER<br>2 Unoperated | LOCK          |  |
| Stop Carrier 2          | Lock Door     |  |
|                         | to In Line    |  |
|                         |               |  |
| Staff listing           | Pairse Infine |  |
| courie                  |               |  |

 在執行曝光曝光前請務必確認:offset 值正確, machine parameter 中 TVPA (XI,Xr,YI,Yr 值都接近 0)

| <b>NARLabs</b> 國家實 | DOCUMENT NO. : |          | TITLE :                            |      |                   |  |
|--------------------|----------------|----------|------------------------------------|------|-------------------|--|
| 台灣半導體研究中心          |                | Q3-NL04  | 23-NL04 23-NL04 (CF-L05 I-line 光學步 |      | 乍業標準<br>1e 光學步進機) |  |
| ISSUE DATE         | 2019-02-20     | REVISION | 1.0                                | PAGE | 第8/10 頁           |  |

12. 檢查:光罩資名稱,曝光劑量與焦距是否正確,對準模式是 AGA 還是 1st (若是無須 對準的層,為 1st)。檢查無誤後,按 link,執行 Start 指令,開始進行曝光。

| MOVE                                              | mand Menu Top                                                             | WARNING                            | RETICLE WAFER STAG                                              |                |
|---------------------------------------------------|---------------------------------------------------------------------------|------------------------------------|-----------------------------------------------------------------|----------------|
| Function                                          | uphabet Est                                                               | I SOUTSE CONSUM                    | /NDL/XTFT-ISOLATION.job<br>Reticle 1D<br>/NDL/XTFT-ISOLATION.rf | PageNax 3/4    |
| I                                                 |                                                                           |                                    | Humber of Mafer                                                 | -1             |
| 2                                                 |                                                                           |                                    | Sequence Mode                                                   | 151            |
| r 3                                               | 18 (1) (14 SF (12)                                                        | -                                  | Focus Offset                                                    | 0.00           |
| W.4                                               | 12 38 39 39 21                                                            |                                    | Alignment Mode                                                  | 2[HeNe/High]   |
| 6                                                 | 2 2 3 2 3                                                                 |                                    | Exposure Dose                                                   | 1775.0 J/m2    |
|                                                   | orientation flat - 52.50+- 2.50 m<br>orientation flat angle - 0.00 dep    | nm                                 |                                                                 |                |
| Expo GOOD<br>Expo FAIL<br>Skip Shot<br>Dummy Shot | AGA GOOD ROM 0006<br>AGA FAIL Column: 0005<br>Number: 0032<br>AGA Warning | START TIME 00:00<br>END TIME 00:00 | Guider -1 - 999                                                 | INK BLECT NEXT |
| START                                             | RETICLE Joystick<br>ALIGN RA                                              |                                    | TOOLS                                                           | COM- EXIT      |

注意: 若為多層對準程序(AGA),在曝光前機台將自動執行 TVPA 及 AGA 對準,請觀察顯示器中是否有對準影像,若無,會發生對準失敗的 Error, 改以手動協助。

TVPA 手動協助對準:

出現 TAPV error 訊息 → Joystick PA

→ 利用 XY 移動找到 TVPA

→ Left → Align → Right → Align
一般只要稍微移動就可以找到 TVPA mark, 若移動很大都找不到, 有可能 TVPA mark
的座標設定錯誤或 machine parameter TVPA 參數未歸零,請洽工程師。

TVPA 對準,但AGA error: retry TAPV

若出現 orthogonality error 洽工程師

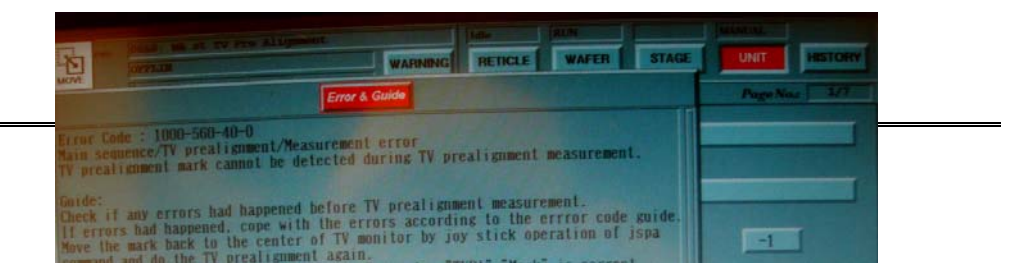

| 台灣半導體研究中心     Q3-NL04     設備作業標準<br>(CF-L05 I-line 光學步進機)                                | NARLabs 國家實驗研究院 |            | DOCUMENT NO. : | TITLE : |                                 |         |  |
|------------------------------------------------------------------------------------------|-----------------|------------|----------------|---------|---------------------------------|---------|--|
|                                                                                          | 台灣半導體           | 遭研究中心      | Q3-NL04        |         | 設備作業標準<br>(CF-L05 I-line 光學步進機) |         |  |
| ISSUE DATE         2019-02-20         REVISION         1.0         PAGE         第9/ 10 頁 | ISSUE DATE      | 2019-02-20 | REVISION       | 1.0     | PAGE                            | 第9/10 頁 |  |

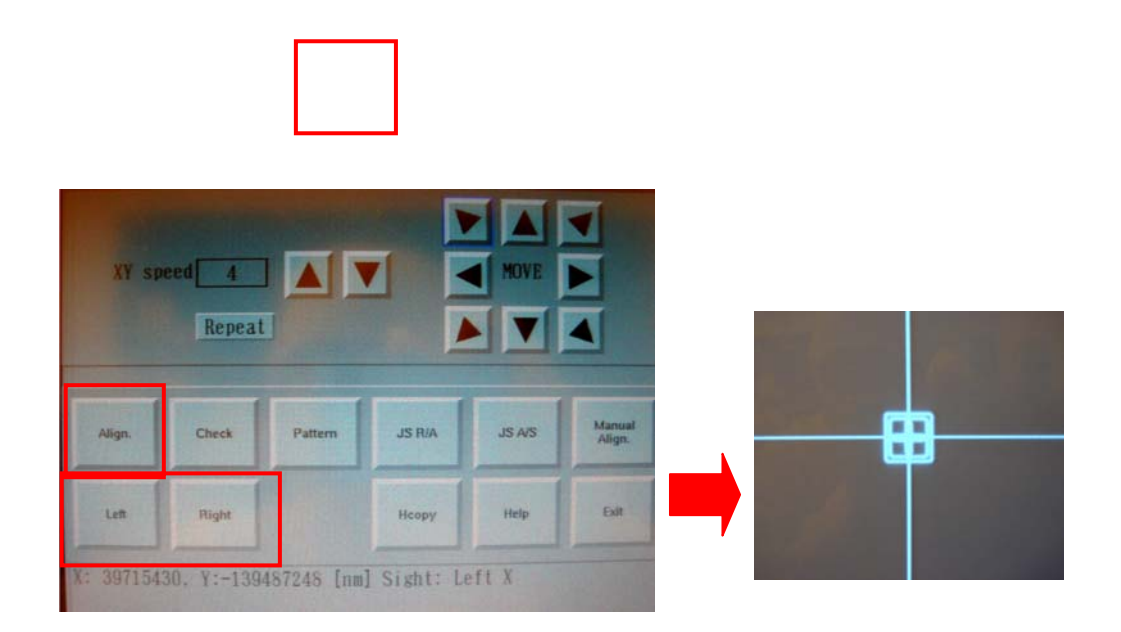

- 13. 晶片於曝光完成後,會回到原輸入晶舟,並會閃綠燈提醒,在綠燈閃耀前請勿取出 晶舟,將晶舟內晶片取出後請歸回原位。
- 14. 光罩退出:請於 Reticle Icon 的跳出視窗中選 Extract Icon,會再跳出一視窗要求選擇 光罩資料檔,選擇 Stage Icon 將光罩送出
- 15. 登入 MES 系統,關閉 L05 操作機台時若發生異常狀況,應立即通知負責工程師處理,如為下班時間,請留下 記錄並將過程 e-mail 告知工程師。

| NARLabs國家實驗研究院<br>台灣坐道體研究由心 |            | DOCUMENT NO. : | TITLE : |              |           |  |
|-----------------------------|------------|----------------|---------|--------------|-----------|--|
|                             |            | 02 NI 04       | 設備作業標準  |              |           |  |
|                             |            | Q3-INL04       | (0      | CF-L05 I-lir | ne 光學步進機) |  |
| ISSUE DATE                  | 2019-02-20 | REVISION       | 1.0     | PAGE         | 第10/10 頁  |  |

- 七、應用表單及附件:
  - 1. Q4-NL02 設備管理卡
  - 2. Q4-NL03 設備考核表
  - 3. Q4-NL04 設備點檢表
  - 4. Q4-NL06 異常及矯正預防處理單
- 八、安全事項
  - 1. 緊急狀況處理

| 緊急狀況 | 處理方法            |
|------|-----------------|
| 停電   | 1、依關機程序處理       |
|      | 2、通知工程師         |
|      | 3、待正常供電後,準備復機工作 |

2. 安全規定

| 項次 | 機台操作安全規定          |
|----|-------------------|
| 1  | 曝光時,雙手勿碰觸機台       |
| 2  | 每步驟需遵照螢幕指示才可進行    |
| 3  | 確實作好安全檢查          |
| 4  | 未經過認證人員不得獨自操作機台   |
| 5  | 無工程師在場不得獨自修理或保養機台 |